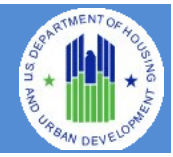

**The HUD Section 3 Business Registry** is a Web-based system that stores data about businesses that have self-certified that they meet one of the regulatory definitions of a Section 3 business. The system also features a searchable database that can be used by agencies that receive HUD funds, developers, and contractors to facilitate the award of certain HUD-funded contracts. The database can also be used by Section 3 workers to identify businesses that may have employment opportunities.

# Section 1 – Getting Started

- 1. Loading the Business Registry Web page.
  - a. Open a Web browser such as Internet Explorer, Chrome, Firefox or Safari.
  - b. [Enter] <u>https://portalapps.hud.gov/Sec3BusReg/BRegist</u> ry/BRegistryHome in the URL box.
  - c. The main screen that describes the purpose of the Section 3 Business Registry is displayed.

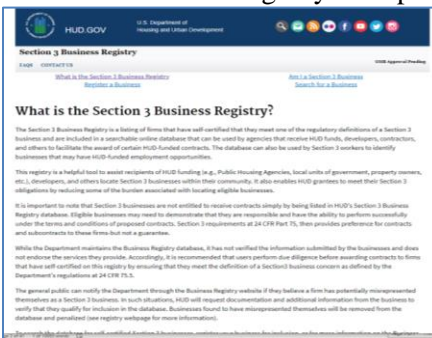

## Section 2 – Am I a Section 3 Business

[Click] on the link <u>Am I a Section 3 Business</u> from the top menu.

- 1. Is at least 51% of the business owned and controlled by low- or very lowincome persons?
  - a. Fill in the information as requested and [Click] on

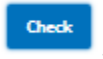

b. If the criterion is not met, a pop-up message will appear:

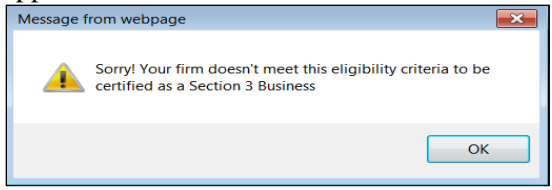

c. Also, a **No** will appear on the table.

| . Is at least 51 percent of the business owned and control<br>versons? | lled by low- or very low- income |
|------------------------------------------------------------------------|----------------------------------|
| a. Percent owned and controlled by low- or very low-income<br>persons: | 50                               |
| b. Percent owned by all others:                                        | 50                               |
| Check                                                                  | 100%                             |

d. If the criterion is met, a confirmation message is displayed:

| Message | rom webpage                                                                               | ×            |
|---------|-------------------------------------------------------------------------------------------|--------------|
| <u></u> | Congratulations! Your firm meets the eligibility cri<br>certified as a Section 3 Business | iteria to be |
|         |                                                                                           | ОК           |

e. Also, a Yes will appear on the table.

| . Is at least 51 percent of the business owned and cont<br>ersons?     | rolled by low- or very low- income |
|------------------------------------------------------------------------|------------------------------------|
| a. Percent owned and controlled by low- or very low-income<br>persons: | 51                                 |
| b. Percent owned by all others:                                        | 49                                 |
| Check                                                                  | 100%                               |
| € <sub>Yes</sub>                                                       |                                    |

- 2. Were 75% of the labor hours performed for the business over the prior threemonth period performed by Section 3 workers?
  - a. Fill in the information as requested and [Click] on

Check

b. If the criterion is not met, a pop-up message will appear:

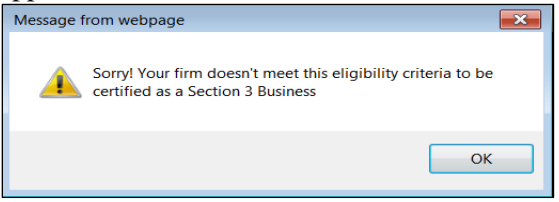

c. Also, a **No** will appear on the table.

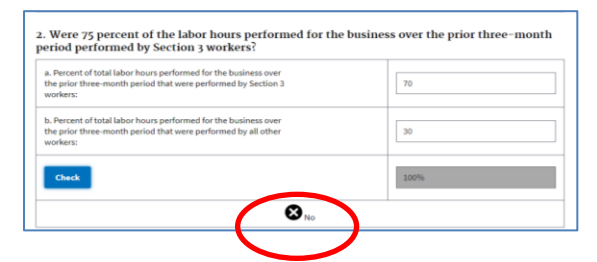

d. If the criterion is met, a confirmation message is displayed:

| J         |                                                                                                   |   |
|-----------|---------------------------------------------------------------------------------------------------|---|
| Message f | rom webpage                                                                                       | × |
| <b></b>   | Congratulations! Your firm meets the eligibility criteria to be certified as a Section 3 Business |   |
|           | ОК                                                                                                |   |

e. Also, a Yes will appear on the table.

| a. Percent of total labor hours performed for the business over<br>the prior three-month period that were performed by Section 3<br>workers: | 75   |
|----------------------------------------------------------------------------------------------------|------|
| b. Percent of total labor hours performed for the business over<br>the prior three-month period that were performed by all other<br>workers: | 25   |
| Check                                                                                                    | 100% |

- 3. Is at least 51% of the business owned and controlled by current public housing residents or residents who currently live in Section 8 - assisted housing?
  - a. Fill in the information as requested and [Click] on

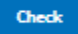

b. If the criterion is not met, a pop-up message will appear:

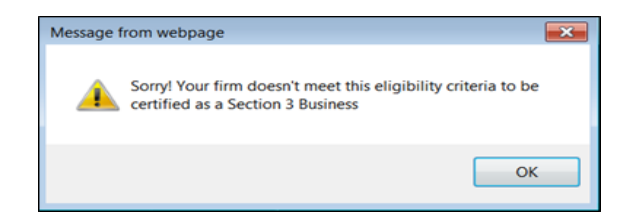

c. Also, a **No** will appear on the table.

| <ul> <li>Percent owned and controlled by current public housing<br/>esidents or residents who currently live in Section-8 housing;</li> </ul> | 50   |
|----------------------------------------------------------------------------------------------------|------|
| . Percent owned and controlled by all others:                                                                                                 | 50   |
| Check                                                                                                    | 100% |

d. If the criterion is met, a confirmation message is displayed:

| Message from v | vebpage                                                                                      | × |
|----------------|----------------------------------------------------------------------------------------------|---|
| Con<br>certi   | gratulations! Your firm meets the eligibility criteria to be<br>fied as a Section 3 Business |   |
|                | ОК                                                                                           |   |

e. Also, a Yes will appear on the table.

| <ul> <li>Percent owned and controlled by current public housing<br/>residents or residents who currently live in Section-8 housing;</li> </ul> | 51   |
|----------------------------------------------------------------------------------------------------|------|
| b. Percent owned and controlled by all others:                                                                                                 | 49   |
| Check                                                                                                    | 100% |

## Section 3 – Register a Business

[Click] on the link <u>*Register a Business*</u> from the top menu.

## **1. Business Information.**

- a. [Enter] Business Name, Business Street Address.
- b. [Click] on City Text Box, and type in three or more characters of your city name, then select your City, State from the **auto loaded** City, State drop down list. This will also populate the State dropdown.

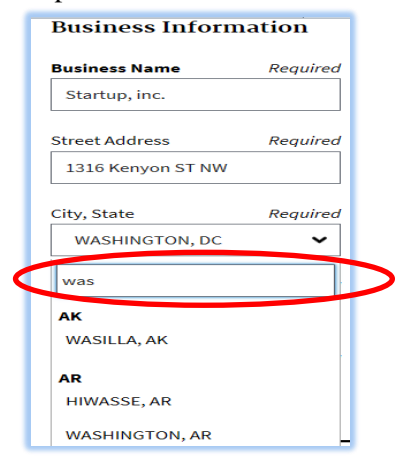

- c. In the Zip Text Box, enter the Zip Code.
- d. In the County Textbox, enter the County.

## 2. Contact Information

[Enter] Business Telephone Number, Business Point of Contact and Business Email.

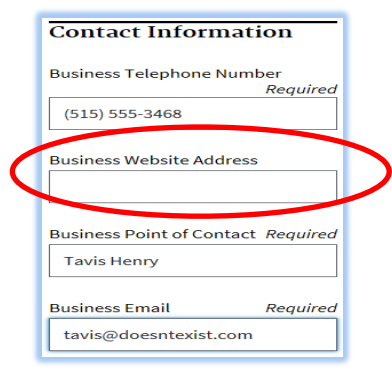

## 3. Business Details.

[Enter] Business Details in the following fields.

| Business Details                                    |                                                |
|-----------------------------------------------------|------------------------------------------------|
| Number of Employees Required 5                      | Business License                               |
| NAICS                                               | Year Business Established <i>Required</i> 2015 |
| DUNS Number i                                       | Employer Identification Number <sup>1</sup>    |
| Metropolitan Area Locations NOT<br>Willing to Serve | Business Capabilities Narrative                |

a. [Enter] any County and/or City Area that the business is **not** willing to serve. **Entries must be less than 200 characters**. This section is optional.

| Metropolitan Area Locations NOT<br>Willing to Serve |
|-----------------------------------------------------|
|                                                     |

b. The Capability Narrative is a summary of a company's ability to perform. Narratives must be less than 4,000 characters. This section is optional.

Business Capabilities Narrative

## 4. Small Business

[Check] if you identify as a small business.

#### 5. Business Designations.

[Check] one or more checkboxes (optional) to select business designations.

| Am La small business?                  |                                    |   |
|----------------------------------------|------------------------------------|---|
|                                        |                                    |   |
| Business Designations                  |                                    | - |
| DOL Registered Apprenticeship Provider | DOL Youthbuild Participant/Grantee |   |
| HUBZone Firm                           | Labor Union Certified Firm         |   |
| Minority-Owned Business                | SBA 8a Firm                        |   |
| Woman-Owned Rusineer                   |                                    |   |

## 6. Provided Services.

The selection (one or more) of the following checkboxes is required.

| Provided Services |                    |                   |                     |
|-------------------|--------------------|-------------------|---------------------|
| Accounting        | Architecture       | Asphalt/Paving    | Brick Masonry       |
| Carpentry         | Consulting         | Demolition        | Electrical          |
| Engineering       | General Contractor | HVAC              | Π Π                 |
| Insulation        | Janitorial         | Landscaping       | Lead Hazard Control |
| Maintenance       | Painting Dry Wall  | Plumbing          | Roofing             |
| Security          | Signage/Graphics   | Steel Fabrication |                     |
| Other (describe)  |                    |                   |                     |

## 7. Business Currently Hiring.

[Select] the appropriate option for the business' hiring status. (The default radio option is No).

| Currently Hiring |
|------------------|
| 🔿 Yes            |
| No No            |
|                  |

#### 8. Section 3 Business Criteria.

The selection (one or more) of the following checkboxes is required.

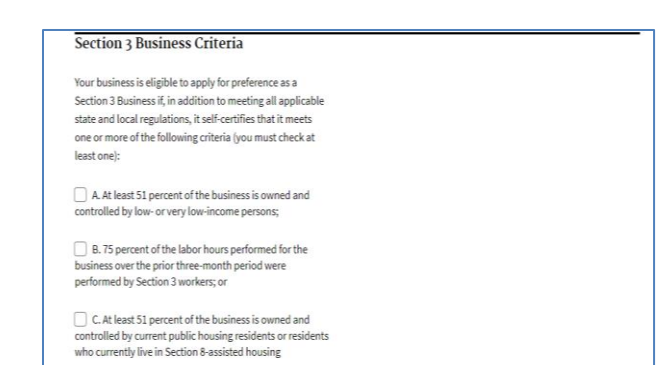

#### 9. Self-Certification Disclaimer Confirmation.

a. [Scroll] and read the Self Certification disclaimer.

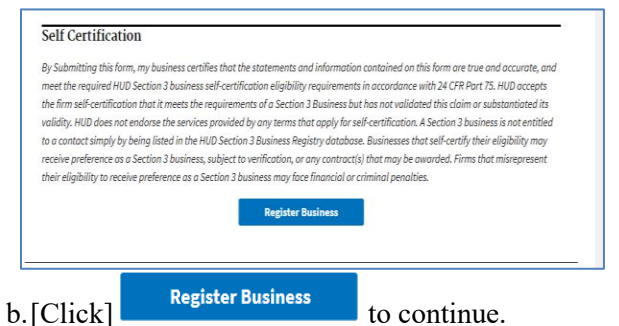

## Section 4 – Confirming Registration 1. Business Registration Confirmation

## **Review**.

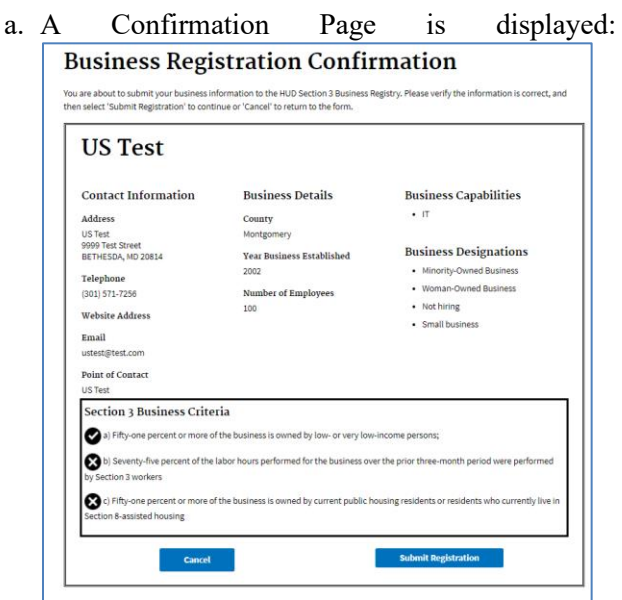

| b. | [Click]                                                           | Submit Registration                                                                                                    | , the                  | Registration         |  |  |
|----|-------------------------------------------------------------------|----------------------------------------------------------------------------------------------------|------------------------|----------------------|--|--|
|    | Successf                                                          | ul Page is displayed                                                                                                    | 1:                     |                      |  |  |
|    | Registration Successful                                           |                                                                                                    |                        |                      |  |  |
|    | Your business has been succ<br>using the <u>HUD Section 3 Bus</u> | essfully registered with the HUD Section 3 Business Registry. You<br>iness <u>Registry search</u> or by using the following link: | ur newly registered bu | islness may be found |  |  |
|    | US Te                                                             | at .                                                                                                    |                        |                      |  |  |

## Section 5 – Search for a Business

[Click] on the link <u>Search for a Business</u> from the top menu The "Search for a HUD Section 3 Business" page is displayed:

| Search for a HUD Section 3 Business                                                                             |   |
|----------------------------------------------------------------------------------------------------|---|
| Metropolitan Area Required                                                                                      |   |
| Alternative location (State, City, County, Zip) search options are available using the <u>advanced search</u> . |   |
| Business Capabilities Search Options                                                                            | + |
| Additional Search Options                                                                                       | + |
| Search For Business                                                                                             |   |

#### 1. Select Metropolitan Area.

a. [Click] the Metropolitan Area Text Box, to select the Location for the Business from the *combo box*, or type State in text box, then select the Location for the Business from **auto loaded** drop down list. Selection of a Metropolitan Area is **required**.

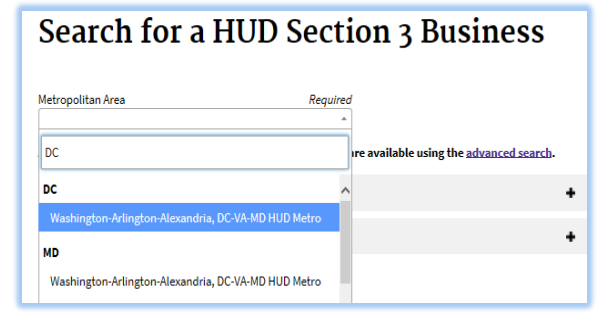

## 2. Select Business Capabilities Options.

a. [Click] on the "+" next to the Business Capabilities Search Options to extend the Business Details selection.

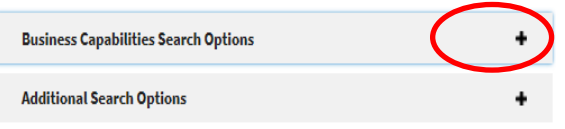

The Business Capabilities Details selection is displayed. [Check] on one or more Check Boxes for business capabilities search.

| opolitan Area<br>shington-Arlington-Alex | Requir<br>andria, DC-VA-MD HUD Metro | ed<br>•                        |                     |   |
|------------------------------------------|--------------------------------------|--------------------------------|---------------------|---|
| emative location (State                  | City, County, Zip) search options    | are available using the actual | aced search-        |   |
| <b>Business Capabilities 1</b>           | earch Options                        |                                |                     | - |
| Accounting                               | Architecture                         | Asphalt/Paving                 | Brick Masonry       |   |
| Carpentry                                | Consulting                           | Demolition                     | Electrical          |   |
| Engineering                              | General Contractor                   | - HVAC                         | <u>п</u>            |   |
| Insulation                               | lantetinat                           | Landscaping                    | Lead Hazard Control |   |
| Maintenance                              | Other                                | Painting Dry Wall              | Plumbing            |   |
| C Rooling                                | Security                             | Signage/Graphics               | Steel Fabrication   |   |
| Additional Search Opti                   | 045                                  |                                |                     | • |

## **3. Select Additional Search Options.**

b. [Click] on "+" next to the Additional Search Options to extend the Business Additional Search Details selection.

| Business Capabilities Search Options | + |
|--------------------------------------|---|
| Additional Search Options            |   |

The Business Additional Search Details selection is displayed. [Check] on one or more Check Boxes for business capabilities search.

| Minority-Owned Business                | Woman-Owned Business               |
|----------------------------------------|------------------------------------|
| HUBZone Firm                           | SBA 8a Firm                        |
| Labor Union Certified Firm             | DOL Youthbuild Participant/Grantee |
| DOL Registered Apprenticeship Provider | Hiring                             |

## 4. Search for Business.

a. [Click] the Search for Business button Search For Business

to view Search Results.

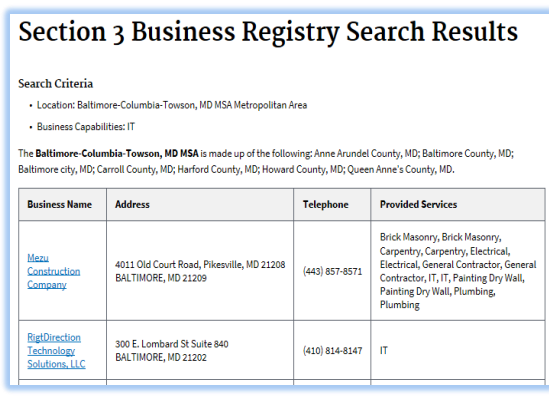

## 5. Export Results to Excel.

a. To export the results of the business search to Microsoft Excel, [Click] the <u>Download as a</u> <u>Microsoft Excel Workbook</u> link, which is at the bottom of the results table.

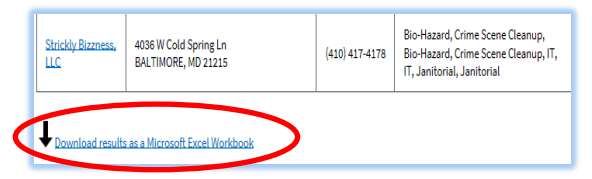

- b. Depending on the browser, the file will either open in a viewer or can be downloaded and saved.
- c. When opening the file in MS Excel, it may open in a Protected View.
- d. If so, [Click] the **Enable Editing** option at the

|   | ſ | top of the screen.                    |   | Enable Editing                                       |     |
|---|---|---------------------------------------|---|------------------------------------------------------|-----|
| 1 | F | ILE HOME INSERT FORMUL                | A | S DATA REVIEW VIEW Team                              | ٦   |
|   |   | Α                                     |   | В                                                    |     |
|   | 1 | Business Name                         | Ŧ | Business Address                                     | •   |
|   | 2 | A&E Heating and Air Conditioning, LLC | ; | 513 11th Street, SE 2nd Floor Washington, DC 20003   |     |
|   | 3 | Advanced Air Mechanical Systems       |   | 2014B 5th Street NE WASHINGTON, DC 20002             |     |
|   | 4 | BMD INC                               |   | 2200 Pennsylvania Avenue, 4th FI East WASHINGTON, DC | 200 |

1312 DECATUR STREET NW WASHINGTON, DC 20011

1818 NEW YORK AVE SUITE 208 D WASHINGTON, DC 2000

# Section 6 – Advanced Search for a Business

5 City Construction, LLC

HUGEE CORPORATION

[Click] on the link <u>Search for a Business</u> from the top menu. The "Search for a HUD Section 3 Business" is displayed, then [Click] on the <u>advanced search</u> link.

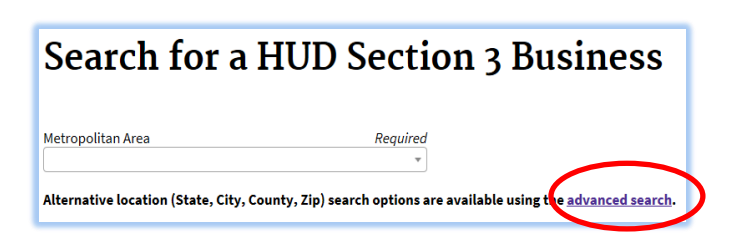

## **Quick Guide**

The page "HUD Section 3 Business Advanced Search" is displayed:

| HUD Section                  | ı 3 Busin                | ess Advance          | ed Search         |
|------------------------------|--------------------------|----------------------|-------------------|
| Leastion                     |                          |                      |                   |
| Location                     |                          |                      |                   |
| Enter one of the location se | erch options (State, Cou | inty, City, or Zip): |                   |
| State                        |                          |                      |                   |
|                              |                          | ♥ Or                 |                   |
| County                       |                          |                      |                   |
|                              |                          | • Or                 |                   |
| L                            |                          |                      |                   |
| City                         |                          |                      |                   |
|                              |                          | • or                 |                   |
| Zip Code                     |                          |                      |                   |
|                              |                          |                      |                   |
| Business Capabilities        |                          |                      |                   |
| •                            |                          |                      |                   |
| Accounting                   | Architecture             | Brick Mesonry        | Carpentry         |
| Consulting                   | Demolition               | Electricel           | Engineering       |
| _) HVAC                      | _) IT                    | Jenitoriel           | Landscaping       |
| Lead Hazard Control          | Maintenance              | General Contractor   | Peinting Dry Well |
| _] Plumbing                  | _ Roofing                | Security             | C Other           |

## **1. Location Selection.**

[Enter] one of the location search options (State, County, City, or Zip). A location is required to search.

a. To enter a State, [Click] on the State Text Box, and select a state from state drop down list. (County, City, and Zip text boxes will be grayed out).

| Enter one of the location search optio | ns (State, County, City, or Zip): |
|----------------------------------------|-----------------------------------|
| State                                  |                                   |
| Dist. Of Columbia                      | • or                              |
| County                                 |                                   |
| -                                      | 🖌 Or                              |
| (*).                                   |                                   |
| City                                   | 🖌 Or                              |
|                                        |                                   |
| Zip Code                               |                                   |

b. To enter a County, [Click] on the County Text Box, and type in 2 or more characters, then select a county from the **auto loaded** drop down list. (State, City, and Zip text boxes will be grayed out).

| cation               |                                                   |
|----------------------|---------------------------------------------------|
| Enter one of the loc | ation search options (State, County, City, or Zip |
| State                |                                                   |
|                      | ~ (                                               |
|                      |                                                   |
| County               |                                                   |
| Washington, MO       | ~ ~                                               |
| City                 |                                                   |
|                      | ~                                                 |
|                      |                                                   |
| Zip Code             |                                                   |
|                      |                                                   |
|                      |                                                   |

c. To enter a City, [Click] on the City Text Box, and type in 3 or more characters, then select a City from the **auto loaded** drop down list. (State, County, and Zip text boxes will be grayed out).

| cation                                                            |       |
|-------------------------------------------------------------------|-------|
| Enter one of the location search options (State, County, City, or | Zip): |
| State                                                             |       |
| ~                                                                 | or    |
|                                                                   | _     |
| County                                                            | or    |
|                                                                   |       |
| City                                                              |       |
| FAIRMONT, WV                                                      | or    |
|                                                                   |       |
| 21p Code                                                          |       |
|                                                                   |       |

d. To enter a Zip Code, [Enter] 5 digits in Zip Text Box. (State, County, and City text box will be gray out).

| Location                                                                |
|-------------------------------------------------------------------------|
| Enter one of the location search options (State, County, City, or Zip): |
| State                                                                   |
| 🗸 Or                                                                    |
| County                                                                  |
| v Or                                                                    |
| Ch.                                                                     |
| v Or                                                                    |
|                                                                         |
| Zip Code<br>20001                                                       |
|                                                                         |

## 2. Select Business Capabilities Options.

[Check] on one or more Check Boxes for business capabilities search.

| Business Capabilities |                   |                     |               |
|-----------------------|-------------------|---------------------|---------------|
| Accounting            | Architecture      | Asphalt/Paving      | Brick Masonry |
| Carpentry             | Consulting        | Demolition          | Electrical    |
| Engineering           | HVAC              | П п                 | Insulation    |
| Janitorial            | Landscaping       | Lead Hazard Control | Maintenance   |
| General Contractor    | Painting Dry Wall | Plumbing            | Roofing       |
| Security              | Signage/Graphics  | Steel Fabrication   | Other         |

## **3. Select Additional Search Options.**

[Check] on one or more Check Boxes for additional searches.

| Minority-Owined Business               | Woman-Owned Business               |  |
|----------------------------------------|------------------------------------|--|
| HUBZone Firm                           | SBA 8a Firm                        |  |
| Labor Union Certified Firm             | DOL Youthbuild Participant/Grantee |  |
| DOL Registered Apprenticeship Provider | Hiring                             |  |

## 4. Search for Business.

[Click] the Search for Business button Search For Business to view Search Results.

| Section 3 Business Registry Search Results                  |                                                                                                    |                                                                                                    |  |  |  |  |
|-------------------------------------------------------------|----------------------------------------------------------------------------------------------------|----------------------------------------------------------------------------------------------------|--|--|--|--|
| olumbia                                                     |                                                                                                    |                                                                                                    |  |  |  |  |
| Address                                                     | Telephone                                                                                                    | Provided Services                                                                                                    |  |  |  |  |
| 5521 Coloredo Ave NW #402<br>WASHINGTON, DC 20011           | (202) 409-4095                                                                                                    | peint and paint supplies                                                                                                    |  |  |  |  |
| 6239 Georgie Avenue NW, Third Floor<br>Weshington, DC 20011 | (202) 359-3594                                                                                                    | Leed Hazard Control                                                                                                    |  |  |  |  |
| 5521 Colorado Ave NW 402<br>Weshington, DC 20011            | (202) 409-4095                                                                                                    | Paint Distributor                                                                                                    |  |  |  |  |
| 513 11th Street, SE 2nd Floor<br>Weshington, DC 20003       | (202) 608-6081                                                                                                    | HVAC                                                                                                    |  |  |  |  |
| 412 H Street, NE<br>Weshington, DC 20002                    | (202) 544-5440                                                                                                    | Janitorial                                                                                                    |  |  |  |  |
| 2014B 5th Street NE<br>WASHINGTON, DC 20002                 | (202) 391-3917                                                                                                    | Electrical, General Contractor, HVAC,<br>Maintenance, Plumbing                                                                                                    |  |  |  |  |
|                                                             | 3 Business Reg           sturble           Address           5021 Colorado Ana 100 at00<br>Wodelhoortonk (p. 20011           6239 Georgia Anama HW, Third Planer<br>Washington, DC 20011           5021 Colorado Ana WW 4002<br>Washington, DC 20011           513 Lith Reset, SE Judi Roor<br>Washington, DC 20012           513 Lith Reset, SE Judi Roor<br>Washington, DC 20002           513 Lith Reset, MC 20003           514 Lith Anama NE<br>Washington, DC 20002 | Advers         Telephone           Advers         Telephone           State Colorado And 100 A002         (200) 400-4098           State Colorado And 100 A002         (200) 400-4098           State Colorado And 100 A002         (200) 400-4098           State Colorado And 100 A002         (200) 400-4098           State Colorado And 100 A002         (200) 400-4098           State Colorado And 100 A002         (200) 400-4098           State Colorado And 100 A002         (200) 400-4098           State Colorado And 100 A002         (200) 400-4098           State Colorado And 100 A002         (200) 400-4098           State Colorado And 100 A002         (200) 400-4098           State Colorado And 100 A002         (200) 400-4098           State Colorado And 100 A002         (200) 544-5440           State State NET WARDHINGTON, DC 20002         (200) 581-3917 |  |  |  |  |

## 5. Export Results to Excel.

a. To export the results of the business search to Microsoft Excel, [Click] the <u>Download as a</u> <u>Microsoft Excel</u> Workbook link, which is at the bottom of the results table.

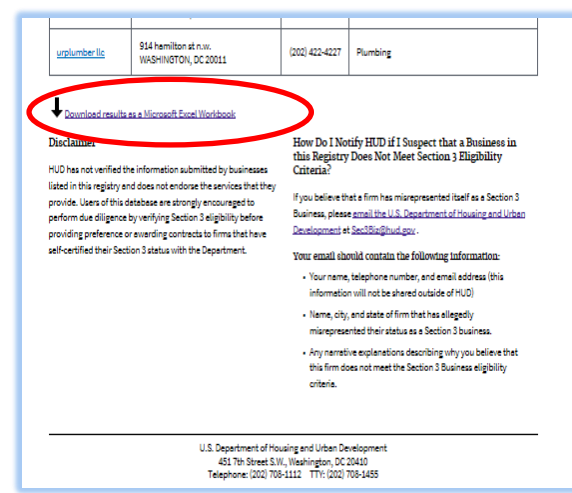

b. Depending on the browser, the file will either open in a viewer or can be downloaded and saved.

| o yo | au want to open or save search_results.xls from hwvalad4810.hud.gov? |                 |                                                |              | Open         | Save        | ▼ Cancel    |   |
|------|----------------------------------------------------------------------|-----------------|------------------------------------------------|--------------|--------------|-------------|-------------|---|
|      |                                                                      |                 |                                                |              |              |             |             |   |
| F    | FILE HOME INSER                                                      | T FORMUL        | AS DATA                                        | REVIEW       | VIEW         | Team        |             |   |
| 2    | A                                                                    |                 |                                                |              | В            |             |             |   |
| 1    | Business Name                                                        |                 | Business A                                     | ddress       |              |             |             |   |
| 2    | A&E Heating and Air Co                                               | nditioning, LLC | 513 11th Str                                   | eet, SE 2nd  | Floor Was    | shington, D | IC 20003    |   |
| 3    | Advanced Air Mechanica                                               | I Systems       | 2014B 5th S                                    | street NE W  | ASHINGT      | DN, DC 20   | 002         |   |
| 4    | BMD INC                                                              |                 | 2200 Penns                                     | ylvania Aven | ue, 4th FI I | East WAS    | Hington, Do | С |
| 5    | City Construction, LLC                                               |                 | 1312 DECATUR STREET NW WASHINGTON, DC 20011    |              |              |             |             |   |
| C    | HUGEE CORPORATION                                                    |                 | 1818 NEW YORK AVE SUITE 208 D WASHINGTON, DC 2 |              |              |             | 2           |   |